### Georgia Tech

**CREATING THE NEXT** 

# Sending Assessments to Stakeholders and Viewing Results

Quick Reference Guide

## Sending Assessments to Stakeholders and Viewing Results

ServiceNow Assessments provides comprehensive data by collecting detailed process and performance insights from a broad base of stakeholders. Make decisions faster with Assessments, which allows you to evaluate, score, and rank items, and provide normalized results.

#### Adding Stakeholders & Assessment Recipients:

- 1. Navigate to Demand > Demands > All.
- 2. Select the demand to which you want to add stakeholders.
- 3. From the **Portfolio** field under the Details tab, select a **Portfolio**
- 4. Stakeholders from the Portfolio are automatically added.

#### See Page 2 for how to add additional recipients.

| Portfolio                                                                  | O Portfolios   ServiceNow - Google Chrome                                                                     |
|----------------------------------------------------------------------------|----------------------------------------------------------------------------------------------------|
| Program                                                                    | dev65282.service-now.com/pm_portfolio_list.do?sysparm_target=dmn_demand. E Portfolios New Search Name  Search |
| Investment Class None                                                      | ✓ 1 to 9 of 9 >>>>                                                                                            |
| Investment Type None                                                       |                                                                                                    |
| Submitted by System Administrator                                          | Q Q ≡ Name ▲                                                                                                  |
| Demand manager                                                             | Q Search                                                                                                    |
| Collaborators                                                              | Customer engagement                                                                                           |
|                                                                            | • HR                                                                                                    |
| late Save Screen Quality Deter Reset to Drait Detete                       | IT Applications Modernization                                                                                 |
| ted Links                                                                  | II Infra & Operations                                                                                         |
| e Project<br>e Demand Budget                                               |                                                                                                    |
| Baseline                                                                   | IT Miscellaneous                                                                                              |
| and Tasks Stakeholders Stories Requirements Risks Decisions Resource Plans | Cost P II Transformation                                                                                      |
| Stakeholders Add existing Create new Search Stakeholder Number v Search    | <u>Operations and Facilities</u>                                                                              |
|                                                                            | Regulatory and Compliance                                                                                     |
| Demand = DMND0001108                                                       | Travel                                                                                                    |

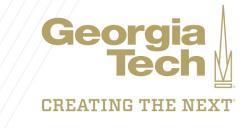

### Sending Assessments to Stakeholders and Viewing Results

### To add additional recipients:

- 1. Navigate to the Stakeholders Related List
- 2. Click Create New
- 3. Fill out the New Stakeholder form and click **Submit**

### To send an assessment:

- 1. Make sure the **Assessment Required** box is checked on the Assessment Data tab:
- 2. If the Assessment Recipient is set to Yes, the Stakeholder will receive the Assessment.

| = | Stakehold | ers Add existing | g Create                      | new | Search Stake                   | holder Numb  | er 🔻 Search |          |   |                      | I -  | to 3 of 3 🕨 🕨 | ▶ ⊡ |
|---|-----------|------------------|-------------------------------|-----|--------------------------------|--------------|-------------|----------|---|----------------------|------|---------------|-----|
| 7 | Demand    | = DMND0001108    |                               |     |                                |              |             |          |   |                      |      |               |     |
| ŝ | Q         | ■ Number         | ≡ User                        | <   | Stakeholder Re<br>New record   | egister      |             |          |   |                      |      |               | ŧ   |
|   | í         | STAK0001003      | <u>Kennith</u><br><u>Peto</u> |     | Number                         | STAK0001002  |             |          |   | Assessment recipient | No   |               |     |
|   | i         | STAK0001002      | <u>Neva</u><br><u>Marsell</u> |     | * User                         |              |             | ٩        |   | Approver             | No   | •             |     |
|   | (j)       | STAK0001001      | <u>Heath</u><br>Vanalphe      |     | Portfolio<br>Level of Interest | IT Transform | ation       | م ر<br>• | D | Influence            | None | •             |     |
|   | Actions   | on selected rows | •                             |     | Function                       |              |             |          |   |                      |      |               |     |

| Details Business Case | Financials Assessment Data | Notes |                     |           |   |
|-----------------------|----------------------------|-------|---------------------|-----------|---|
| Impact                | 3 - Low                    | T     | T-Shirt size        | S - Small | • |
| Risk                  |                            | 5     | Score               | 0         |   |
| Value                 |                            | 5     | Assessment Required |           |   |
|                       |                            |       |                     |           |   |

| Deman   | d Tasks   | Stakeholders (3)   | Stories R                        | equirements Ris                    | ks Decisions           | Resource Plans | Cost Plans        | Benefit Plans | Demand Baselines | Demand Budge | t Assessment Instances                  |
|---------|-----------|--------------------|----------------------------------|------------------------------------|------------------------|----------------|-------------------|---------------|------------------|--------------|-----------------------------------------|
| Assessn | nent Resu | llts               |                                  |                                    |                        |                |                   |               |                  |              |                                         |
| =       | Stakehol  | ders Add existing  | g Create n                       | ew Search                          | takeholder Numb        | er 🔻 Search    |                   |               | 4                | • • 1        | to 3 of 3 🕨 🕨 🗉                         |
|         | Demano    | I = DMND0001108    |                                  |                                    |                        |                |                   |               |                  | _            |                                         |
| 蓉       | Q         | ■ Number           | <b>≡</b> User                    | Portfolio                          | E Function             | ■ Influence    | $\equiv$ Level of | Interest      | Engagement       | ■ Approver   | Assessment recipient                    |
|         | (j)       | STAK0001003        | <u>Kennith</u><br><u>Peto</u>    | <u>IT</u><br><u>Transformation</u> | BRM                    | • High         | • High            | I             | Leading N        | 1 oi         | ło                                      |
|         | i         | STAK0001002        | <u>Neva</u><br><u>Marsell</u>    | <u>IT</u><br><u>Transformation</u> | Business<br>Analyst    | • High         | Medium            | I             | Neutral Y        | ies M        | ło                                      |
|         | i         | STAK0001001        | <u>Heath</u><br><u>Vanalphen</u> | <u>IT</u><br>Transformation        | Director of<br>Finance | • High         | • High            | :             | Supportive N     | 10 1         | 'es                                     |
|         | Action    | s on selected rows | T                                |                                    |                        |                |                   |               |                  | (4 4 📃       | . to 3 of 3 🕨 🕨                         |
|         |           |                    |                                  |                                    |                        |                |                   |               |                  |              | /////////////////////////////////////// |

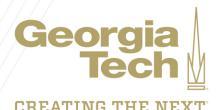

## Sending Assessments to Stakeholders and Viewing Results

#### Sending an Assessment:

- Once you have confirmed the Assessment Required box is checked, the recipients are added and Assessment Recipients fields are set to Yes, you are ready to send assessments.
- 2. To send the assessment, move the Demand from the Submitted State to the Screening State by clicking the **Screen** button at the top of the page.

#### Viewing the results:

1. To see the results of Assessments, click on the Assessment Data tab:

If you need to see the details of the Assessment results, please see the Assessment Results related list at the bottom of the page.

|                                                          | Submitted             |                   | Screening |       | Qualified                                            |            | Approved |               | Completed |  |
|----------------------------------------------------------|-----------------------|-------------------|-----------|-------|------------------------------------------------------|------------|----------|---------------|-----------|--|
| * Name Serv                                              | iceNow PPM Implementa | ation             | § 🖻       |       | Numb                                                 | Pr DMND000 | 1108     |               |           |  |
| * Category Stra                                          | ategic                |                   | •         |       | Start da                                             | ie         |          | ũ             |           |  |
| * Type Pro                                               | ject                  |                   | ¥         |       | Due da                                               | ie         |          | Ē             |           |  |
| etails Business Ca                                       | se Financials         | Assess            | nent Data | Notes |                                                      |            |          |               |           |  |
| etails Business Ca<br>Impact                             | se Financials         | Assess            | nent Data | Notes | T-Shirt size                                         |            |          |               |           |  |
| etails Business Ca<br>Impact<br>3 - Low                  | se Financials         | Assessr           | nent Data | Notes | T-Shirt size<br>S - Small                            |            |          | T             |           |  |
| etails Business Ca<br>Impact<br>3 - Low<br>Risk          | se Financials         | Assessr           | nent Data | Notes | T-Shirt size<br>S - Small<br>Score                   |            |          | T             |           |  |
| etails Business Ca<br>Impact<br>3 - Low<br>Risk          | se Financials         | Assessr<br>•<br>8 | nent Data | Notes | T-Shirt size<br>S - Small<br>Score                   |            |          | <b>▼</b><br>6 |           |  |
| etails Business Ca<br>Impact<br>3 - Low<br>Risk<br>Value | se Financials         | Assessr<br>•<br>8 | nent Data | Notes | T-Shirt size<br>S - Small<br>Score<br>Assessment Req | uired      |          | •             |           |  |

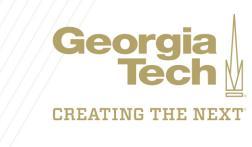